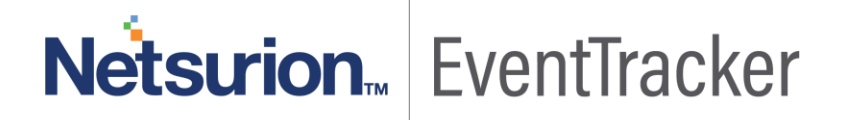

# Integrate FortiNAC

EventTracker v9.x and above

Publication Date: July 19, 2019

# Abstract

This guide provides instructions to retrieve FortiNAC event logs and integrate it with EventTracker. Once EventTracker is configured to collect and parse these logs, dashboard and reports can be configured to monitor FortiNAC.

## Audience

The configurations detailed in this guide are consistent with EventTracker version v9.x or above and FortiNAC v8.3 and v8.5.

The information contained in this document represents the current view of Netsurion on the issues discussed as of the date of publication. Because Netsurion must respond to changing market conditions, it should not be interpreted to be a commitment on the part of Netsurion, and Netsurion cannot guarantee the accuracy of any information presented after the date of publication.

This document is for informational purposes only. Netsurion MAKES NO WARRANTIES, EXPRESS OR IMPLIED, AS TO THE INFORMATION IN THIS DOCUMENT.

Complying with all applicable copyright laws is the responsibility of the user. Without limiting the rights under copyright, this paper may be freely distributed without permission from Netsurion, if its content is unaltered, nothing is added to the content and credit to Netsurion is provided.

Netsurion may have patents, patent applications, trademarks, copyrights, or other intellectual property rights covering subject matter in this document. Except as expressly provided in any written license agreement from Netsurion, the furnishing of this document does not give you any license to these patents, trademarks, copyrights, or other intellectual property.

The example companies, organizations, products, people and events depicted herein are fictitious. No association with any real company, organization, product, person or event is intended or should be inferred.

© 2019 Netsurion. All rights reserved. The names of actual companies and products mentioned herein may be the trademarks of their respective owners.

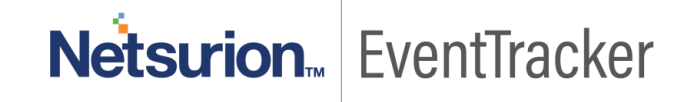

# Table of Contents

| Abstract                                                                                     | 1        |
|----------------------------------------------------------------------------------------------|----------|
| Audience                                                                                     | 1        |
| Overview                                                                                     | 3        |
| Prerequisites                                                                                | 3        |
| Configuring FortiNAC to forward the log to EventTracker<br>STEP 1: Enable "External" Logging | 3<br>3   |
| STEP 2: Adding "Log Host" server                                                             | 4        |
| EventTracker Knowledge Pack<br>Flex Reports                                                  | 5<br>5   |
| Alerts                                                                                       | 9        |
| Dashboards                                                                                   | 9        |
| Saved Searches                                                                               | 11       |
| Importing FortiNAC knowledge pack into EventTracker<br>Categories                            | 16<br>17 |
| Alerts                                                                                       | 18       |
| Token Template                                                                               | 19       |
| Flex Reports                                                                                 | 20       |
| Knowledge Object                                                                             | 23       |
| Dashboard                                                                                    | 24       |
| Verifying FortiNAC knowledge pack in EventTracker<br>Categories                              | 27<br>27 |
| Alerts                                                                                       | 28       |
| Token Template                                                                               | 28       |
| Flex Reports                                                                                 | 29       |
| Knowledge Object                                                                             | 30       |
| Dashboard                                                                                    | 31       |

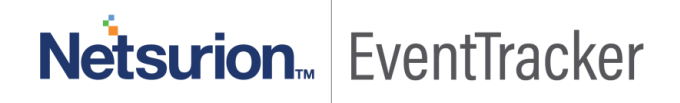

# Overview

Network Access Control (NAC) is an approach to unify endpoint security technology (such as antivirus, host intrusion prevention, and vulnerability assessment), the user or system authentication and network security enforcement. FortiNAC provides visibility to all administrators to see everything connected to their network, as well as the ability to control those devices and users, including dynamic, automated responses.

EventTracker collects the event logs delivered from FortiNAC and filters them out to get some critical event types for creating reports, dashboard, and alerts. Among the even types, we are considering: Admin user login success/ failure, rogue MAC address detection, switch interface up/ down and host session login/ logout.

# Prerequisites

- EventTracker agents should be installed in a host system/ server.
- PowerShell 5.0 should be installed on the host system/ server.
- User should have administrative privilege on the host system/ server to run PowerShell.
- User must have root-level access to FortiNAC console.

# Configuring FortiNAC to forward the log to EventTracker

The logs can be forwarded to EventTracker via configuring "syslog", SNMP trap or API to an external server. In this documentation, we will use syslog "CEF" format.

Integration is divided into 2 steps. STEP 1 for enabling **"External" logging**, and STEP 2 for adding **"Log Host server**".

# STEP 1: Enable "External" Logging

- 1. Click Logs>Event Management.
- 2. Use the filters to locate the appropriate event.
- 3. For each event that should be logged externally, select one or more events and click the **Options** button. Select one of the following:
  - External—Logs only to an external host.
  - Internal & External—Logs both to an internal events database and an external host.

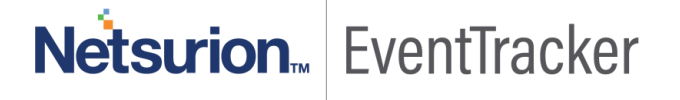

**Netsurion** EventTracker

# STEP 2: Adding "Log Host" server

- 1. Click System > Settings.
- 2. In the tree on the left select System **Communication > Log Receivers**.
- 3. Click Add to add a log host.
- 4. Select "Type" field as "Syslog Command Event Format (CEF)"
- 5. Enter the IP address of the EventTracker server.
- 6. Enter the configuration parameters for the type of log host. The standard port information for each host type is automatically entered.
- 7. Click **OK**.

4

| Add Log H   | lost            | ×      |
|-------------|-----------------|--------|
| Туре:       | Syslog CEF V    | ø      |
| IP Address: | 192.168.10.100  | 6      |
| Port:       | 514             | 6      |
| Facility    | Authorization 🔹 | 0      |
|             | ОК              | Cancel |

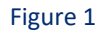

| Field      | Definition                                                                                                    |
|------------|----------------------------------------------------------------------------------------------------|
| Туре       | Type of server that will receive Event and Alarm messages. Options include: Syslog CSV, SNMP Trap, and <b>Syslog Command Event Format (CEF)</b> .                                                                                                    |
| IP Address | IP Address of the server that will receive event and alarm messages.                                                                                                    |
| Port       | Connection port on the server. For syslog CSV and syslog CEF servers, the default=514. For SNMP Trap servers the default=162                                                                                                    |
| Facility   | Displays only when syslog is selected as the Type. It allows you to configure the<br>message type. The default is 4. Options include:<br>0 Kernel messages<br>1 User-level messages<br>2 Mail system<br>3 System daemons<br>4 Security/authorization messages<br>5 Messages generated internally by syslog<br>6 Line printer subsystem<br>7 Network news subsystem<br>8 UUCP subsystem<br>9 Clock daemon<br>10 Security/authorization messages<br>11 ETP daemon |

| Field           | Definition                                                                         |
|-----------------|------------------------------------------------------------------------------------|
|                 | 12 NTP subsystem                                                                   |
|                 | 13 Log audit                                                                       |
|                 | 14 Log alert                                                                       |
|                 | 15 Clock daemon                                                                    |
|                 | 16 Local use 0 (local0)                                                            |
|                 | 17 Local use 1 (local1)                                                            |
|                 | 18 Local use 2 (local2)                                                            |
|                 | 19 Local use 3 (local3)                                                            |
|                 | 20 Local use 4 (local4)                                                            |
|                 | 21 Local use 5 (local5)                                                            |
|                 | 22 Local use 6 (local6)                                                            |
|                 | 23 Local use 7 (local7)                                                            |
| Security String | Displays only when SNMP is selected as the type. The security string sent with the |
|                 | Event and Alarm message.                                                           |

# EventTracker Knowledge Pack

Once logs are received by EventTracker manager, Knowledge Packs can be configured into EventTracker.

The following Knowledge Packs are available in EventTracker to support FortiNAC.

# Flex Reports

• FortiNAC - Rogue MAC detected – This report will generate a detailed view on rogue MAC address connecting to an endpoint as detected by FortiNAC.

| LogTime                | Computer             | MAC Address       | Port Number    | System Name        |
|------------------------|----------------------|-------------------|----------------|--------------------|
| 07/08/2019 06:49:47 PM | NTPLDTBLR48@FORTINAC | 74:86:7A:E1:CD:8E | 15             | S448DF3X16000158   |
| 07/08/2019 06:49:47 PM | NTPLDTBLR48@FORTINAC | 0C:C4:7A:82:AE:7D | 6              | S224DF3X15000024   |
| 07/08/2019 06:49:47 PM | NTPLDTBLR48@FORTINAC | 70:4C:A5:5B:99:5E | Uplink_To_ISFW | Demo-ISFW-FIN wan1 |
| 07/08/2019 06:49:47 PM | NTPLDTBLR48@FORTINAC | 00:50:56:A6:7A:26 | 26             | S248EPTF18002331   |
| 07/08/2019 06:49:47 PM | NTPLDTBLR48@FORTINAC | 74:86:7A:E1:CD:8C | 14             | S448DF3X16000158   |

Figure 2

Netsurion... EventTracker

#### Sample Logs:

| dest_host_name     | +- \$448DF3X16000158                                                                                                    |
|--------------------|----------------------------------------------------------------------------------------------------|
| event_category     | +- 0                                                                                                    |
| event_computer     | +- NTPLDTBLR48@FortiNAC                                                                                                    |
| event_datetime     | +- 7/9/2019 1:07:57 PM                                                                                                    |
| event_datetime_utc | <b>+-</b> 1562657877                                                                                                    |
| event_description  | <37>Jul 22 11:24:20 : CEF:0 Fortinet NAC Control Server 4.1.1.219.P9 6111 Rogue Connected 1 rt=Jul 19 01:48:20 602 EDT cat=Network shost=NAC Director |
|                    | msg=Rogue Host 40:8D:5C:5E:BC:55 Connected to S448DF3X16000158:port17.                                                                                |
| event_id           | +- 3230                                                                                                    |
| event_log_type     | +- Application                                                                                                    |
| event_source       | +- syslog                                                                                                    |

#### Figure 3

• FortiNAC - Admin user login success and logout – This report will generate a detailed view on login and logout activities users in FortiNAC console.

| LogTime                | Computer             | Log Type        | User Name |
|------------------------|----------------------|-----------------|-----------|
| 07/08/2019 06:49:46 PM | NTPLDTBLR48@FORTINAC | Login Success   | Bob       |
| 07/08/2019 06:49:46 PM | NTPLDTBLR48@FORTINAC | User Logged Out | root      |
| 07/08/2019 06:49:46 PM | NTPLDTBLR48@FORTINAC | Login Success   | Brenden   |
| 07/08/2019 06:49:46 PM | NTPLDTBLR48@FORTINAC | Login Success   | ETAdmin   |
| 07/08/2019 06:49:46 PM | NTPLDTBLR48@FORTINAC | Login Success   | Gary      |
| 07/08/2019 06:49:46 PM | NTPLDTBLR48@FORTINAC | User Logged Out | Karen     |
| 07/08/2019 06:49:46 PM | NTPLDTBLR48@FORTINAC | User Logged Out | Sophie    |
| 07/08/2019 06:49:46 PM | NTPLDTBLR48@FORTINAC | User Logged Out | Brenden   |

Figure 4

#### Sample Logs:

| event_category     | +- 0                                                                                                    |
|--------------------|----------------------------------------------------------------------------------------------------|
| event_computer     | +- NTPLDTBLR48@FortiNAC                                                                                                    |
| event_datetime     | +- 7/9/2019 1:07:57 PM                                                                                                    |
| event_datetime_utc | +- 1562657877                                                                                                    |
| event_description  | <37> Jul 22 11:24:20 : CEF:0 Fortinet NAC Control Server 4.1.1.219.P9 6111 Login Success 1 rt=Jul 22 11:26:20 602 EDT cat=Network shost=NAC Director ms |
|                    | g=User Karen logged in.                                                                                                    |
| event_id           | +- 3230                                                                                                    |
| event_log_type     | +- Application                                                                                                    |
| event_source       | +- syslog                                                                                                    |

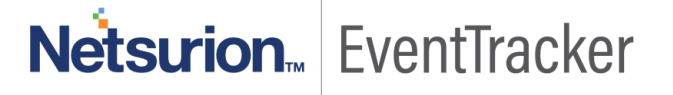

• FortiNAC - Admin user login fails – This report will generate a detailed view on failed login activities performed on the FortiNAC admin console.

| LogTime                | Computer             | User Name |
|------------------------|----------------------|-----------|
| 07/08/2019 06:49:46 PM | NTPLDTBLR48@FORTINAC | Gary      |
| 07/08/2019 06:49:46 PM | NTPLDTBLR48@FORTINAC | Karen     |
| 07/08/2019 06:49:46 PM | NTPLDTBLR48@FORTINAC | Philip    |
| 07/08/2019 06:49:46 PM | NTPLDTBLR48@FORTINAC | Brenden   |
| 07/08/2019 06:49:46 PM | NTPLDTBLR48@FORTINAC | root      |
| 07/08/2019 06:49:46 PM | NTPLDTBLR48@FORTINAC | qa        |

#### Figure 6

#### Sample Logs:

| event_category     | +- 0                                                                                                    |
|--------------------|----------------------------------------------------------------------------------------------------|
| event_computer     | +- NTPLDTBLR48@FortiNAC                                                                                                    |
| event_datetime     | +- 7/9/2019 1:07:57 PM                                                                                                    |
| event_datetime_utc | <b>+-</b> 1562657877                                                                                                    |
| event_description  | <37>Jul 22 11:24:20 : CEF:0 Fortinet NAC Control Server 4.1.1.219.P9 6111 Login Failure 1 rt=Jul 22 11:24:20 602 EDT cat=Network shost=NAC Director ms |
|                    | g=User Bob failed to log in.                                                                                                    |
| event_id           | +- 3230                                                                                                    |
| event_log_type     | +- Application                                                                                                    |
| event_source       | +- syslog                                                                                                    |

#### Figure 7

• FortiNAC - Host session login and logout – This report will generate a detailed view on "Host" (endpoint systems) login and logout activities.

| LogTime                | Computer             | Log Type              | System Name     | User Name      |
|------------------------|----------------------|-----------------------|-----------------|----------------|
| 07/08/2019 06:49:47 PM | NTPLDTBLR48@FORTINAC | User Logged onto Host | DESKTOP-KKGIBJT | Milton Collier |
| 07/08/2019 06:49:47 PM | NTPLDTBLR48@FORTINAC | User Logged onto Host | BRADSUPP7-LT    | Thomas         |
| 07/08/2019 06:49:47 PM | NTPLDTBLR48@FORTINAC | User Logged off Host  | BRADSUPP7-LT    | Brenden        |
| 07/08/2019 06:49:47 PM | NTPLDTBLR48@FORTINAC | User Logged onto Host | BRADSUPP7-LT    | Maggie         |
| 07/08/2019 06:49:47 PM | NTPLDTBLR48@FORTINAC | User Logged off Host  | BRADSUPP7-LT    | Karen          |
| 07/08/2019 06:49:47 PM | NTPLDTBLR48@FORTINAC | User Logged onto Host | BRADSUPP7-LT    | Bob            |

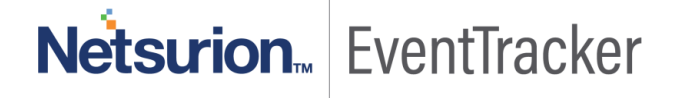

#### Sample Logs:

| dest_host_name     | +- BRADSUPP7-LT                                                                                                    |
|--------------------|----------------------------------------------------------------------------------------------------|
| event_category     | +- 0                                                                                                    |
| event_computer     | +- NTPLDTBLR48@FortiNAC                                                                                                    |
| event_datetime     | +- 7/9/2019 1:07:57 PM                                                                                                    |
| event_datetime_utc | +- 1562657877                                                                                                    |
| event_description  | <37>Jul 22 11:24:20 : CEF:0 Fortinet NAC Control Server 4.1.1.219.P9 6111 User Logged onto Host 1 rt=Jul 22 11:24:20 602 EDT cat=Network shost=NAC Dir |
|                    | ector msg=User Thomas logged onto session 1 on host BRADSUPP7-LT.                                                                                      |
| event_id           | +- 3230                                                                                                    |
| event_log_type     | +- Application                                                                                                    |
| event_source       | +- syslog                                                                                                    |

#### Figure 9

• FortiNAC - Switchport link up-down – This report will generate a detailed view on endpoint network switch port/ interface up/ down status.

| LogTime                | Computer             | Log Type       | Interface Number | Port Number | System Name   |
|------------------------|----------------------|----------------|------------------|-------------|---------------|
| 07/09/2019 12:45:41 PM | NTPLDTBLR48@FORTINAC | Port Link Up   | 11               | 16          | Demo-ISFW-ENG |
| 07/09/2019 12:45:41 PM | NTPLDTBLR48@FORTINAC | Port Link Up   | 12               |             | FLINK-AGG     |
| 07/09/2019 12:45:41 PM | NTPLDTBLR48@FORTINAC | Port Link Down | 11               | 16          | Demo-ISFW-ENG |
| 07/09/2019 12:45:41 PM | NTPLDTBLR48@FORTINAC | Port Link Down | 12               |             | FLINK-AGG     |
| 07/09/2019 01:07:57 PM | NTPLDTBLR48@FORTINAC | Port Link Down | 10               | 15          | Demo-ISFW-ENG |

#### Figure 10

#### Sample Logs:

| device_name        | +- Demo-ISFW-ENG                                                                                                    |  |
|--------------------|----------------------------------------------------------------------------------------------------|--|
| event_category     | +- 0                                                                                                    |  |
| event_computer     | +- NTPLDTBLR48@FortiNAC                                                                                                    |  |
| event_datetime     | +- 7/9/2019 1:07:57 PM                                                                                                    |  |
| event_datetime_utc | +- 1562657877                                                                                                    |  |
| event_description  | <37> Jul 22 11:24:20 : CEF:0 Fortinet NAC Control Server 4.1.1.219.P9 6111 Port Link Up 1 rt=Jul 19 01:48:20 602 EDT cat=Network shost=NAC Director msg= |  |
|                    | Link Up: Port Demo-ISFW-ENG port15 on Interface 10.                                                                                                    |  |
| event_id           | +- 3230                                                                                                    |  |
| event_log_type     | +- Application                                                                                                    |  |
| event_source       | +- syslog                                                                                                    |  |

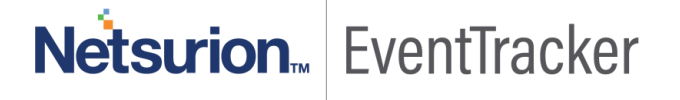

### Alerts

- FortiNAC Admin user login fails This alert will be triggered when a new event is detected as login failed while trying to access the FortiNAC admin console.
- FortiNAC Rogue MAC detected This event will be triggered when a new event for rogue/ suspicious MAC address is detected by FortiNAC.

# Dashboards

• FortiNAC - Admin user login success (By User name)

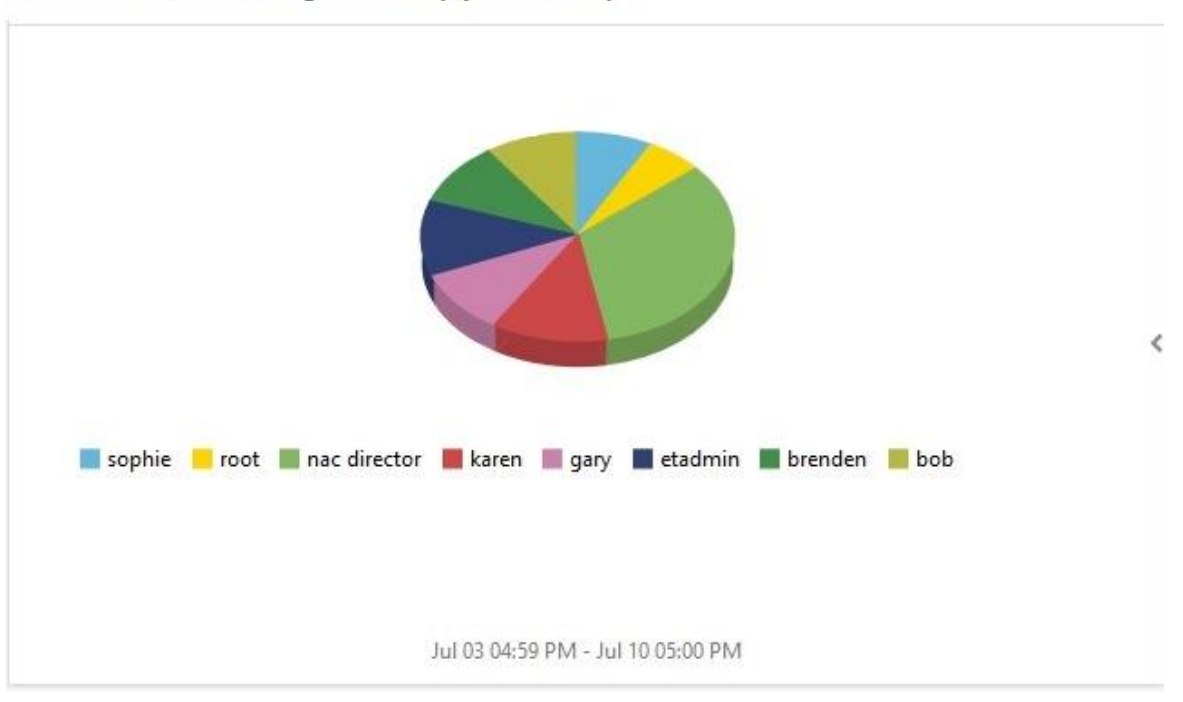

FortiNAC - Admin user login success (By User name)

Figure 12

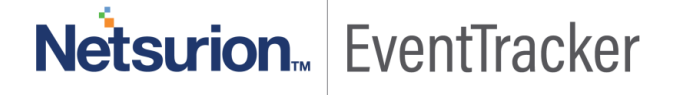

• FortiNAC - Admin user login fail (By User name)

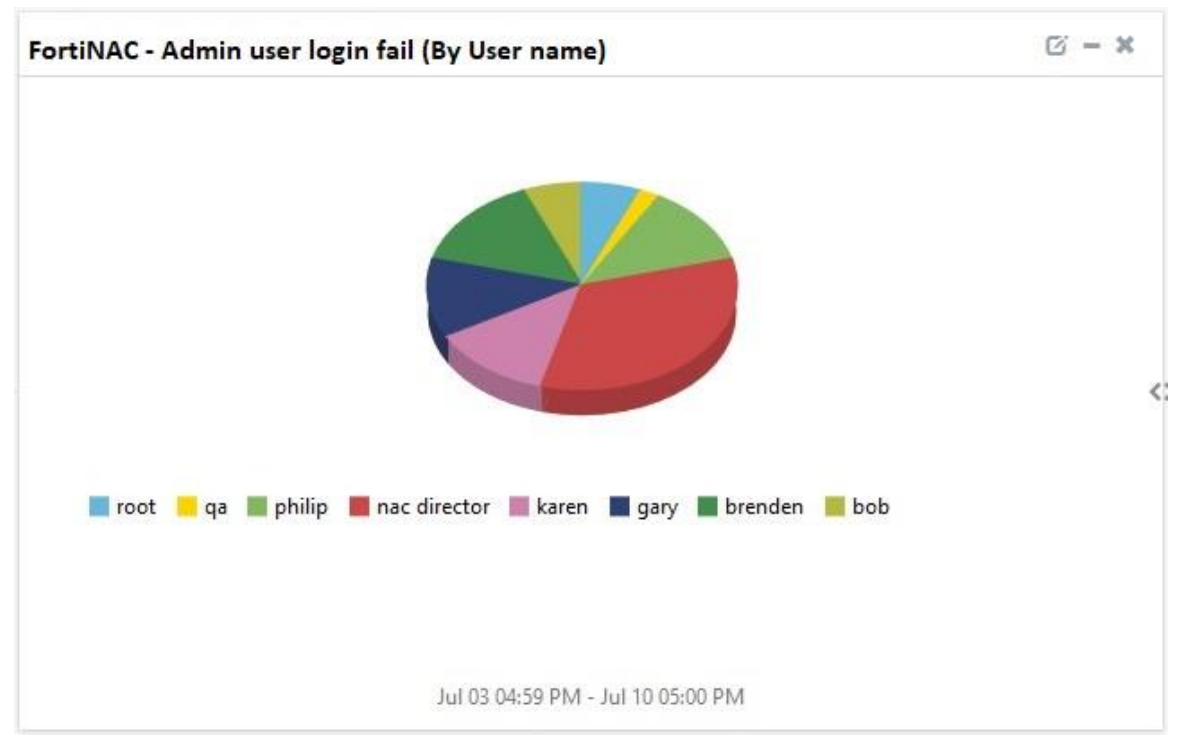

Figure 13

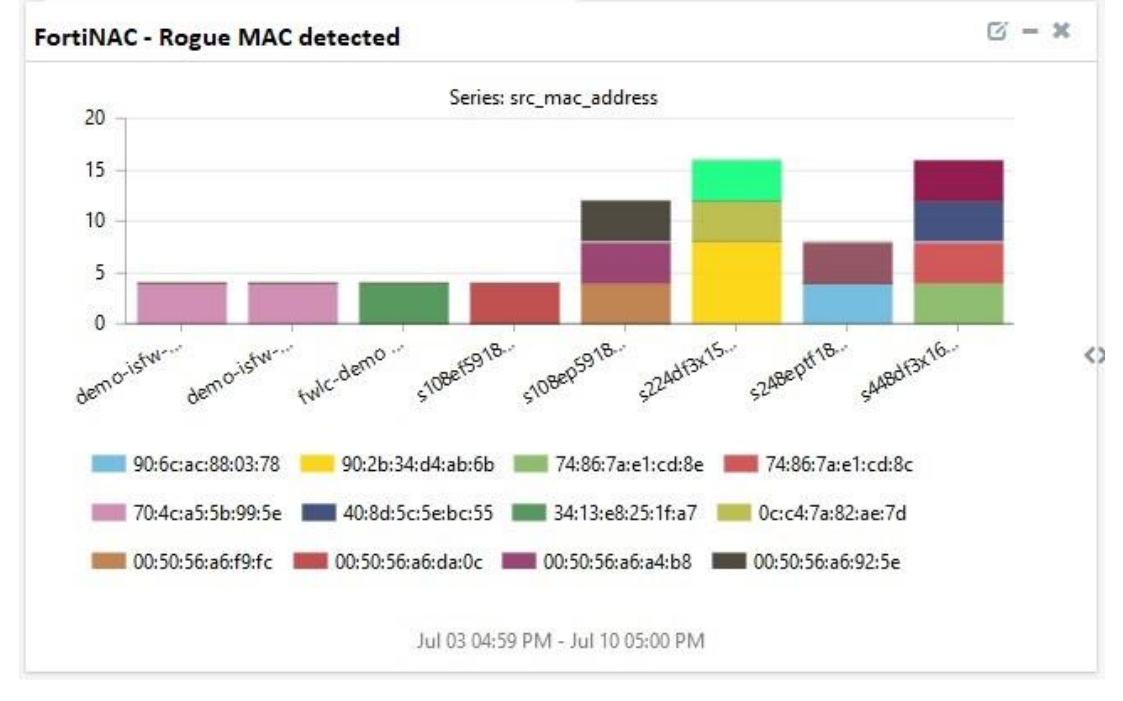

#### • FortiNAC - Rogue MAC detected

Figure 14

Netsurion. EventTracker

• FortiNAC – Port link up/down

| device_name   | interface_in | log_type       | src_port_no |  |
|---------------|--------------|----------------|-------------|--|
| Demo-ISFW-ENG | 10           | Port Link Up   | 15          |  |
| FLINK-AGG     | 12           | Port Link Down |             |  |
| Demo-ISFW-ENG | 11           | Port Link Down | 16          |  |
| Demo-ISFW-ENG | 10           | Port Link Down | 15          |  |
| FLINK-AGG     | 12           | Port Link Up   |             |  |
| Demo-ISFW-ENG | 11           | Port Link Up   | 16          |  |
| Demo-ISFW-ENG | 10           | Port Link Up   | 15          |  |
| FLINK-AGG     | 12           | Port Link Up   |             |  |
| FLINK-AGG     | 12           | Port Link Down |             |  |
| Demo-ISFW-ENG | 11           | Port Link Up   | 16          |  |

Figure 15

# Saved Searches

Along with reports, alerts, and dashboards, EventTracker also provides a feature called "Saved Searches".

This feature allows an individual to retrieve only specific kinds of logs. Below are some saved searches which are included with FortiNAC integration with EventTracker:

• FortiNAC - Port link up/down

Sample logs:

# Netsurion... EventTracker

### FortiNAC Integration Guide

| device_name        | +- Demo-ISFW-ENG                                                                                                    |  |
|--------------------|----------------------------------------------------------------------------------------------------|--|
| event_category     | +- 0                                                                                                    |  |
| event_computer     | +- NTPLDTBLR48@FortiNAC                                                                                                    |  |
| event_datetime     | +- 7/9/2019 1:07:57 PM                                                                                                    |  |
| event_datetime_utc | <b>+-</b> 1562657877                                                                                                    |  |
| event_description  | <37> Jul 22 11:24:20 : CEF:0 Fortinet NAC Control Server 4.1.1.219.P9 6111 Port Link Down 1 rt=Jul 19 01:48:20 602 EDT cat=Network shost=NAC Director ms |  |
|                    | g=Link Down: Port Demo-ISFW-ENG port16 on Interface 11.                                                                                                  |  |
| event_id           | <b>+-</b> 3230                                                                                                    |  |
| event_log_type     | +- Application                                                                                                    |  |
| event_source       | +- syslog                                                                                                    |  |
| event_type         | +- Information                                                                                                    |  |
| event_user_domain  | +- NA                                                                                                    |  |
| event_user_name    | +- NA                                                                                                    |  |
| interface_in       | +- 11                                                                                                    |  |
| log_category       | +- Network                                                                                                    |  |
| log_datetime       | +- Jul 19 01:48:20 602 EDT                                                                                                    |  |
| log_source         | +- FortiNAC Events                                                                                                    |  |
| log_status         | +- Link Down: Port Demo-ISFW-ENG port16 on Interface 11                                                                                                  |  |
| log_type           | +- Port Link Down                                                                                                    |  |
| src_port_no        | +- 16                                                                                                    |  |
| src_user_info      | +- NAC Director                                                                                                    |  |

Figure 16

#### • FortiNAC - Rogue MAC detected

#### Sample Logs:

| dest_host_name     | +- S224DF3X15000024                                                                                                    |
|--------------------|----------------------------------------------------------------------------------------------------|
| event_category     | +- 0                                                                                                    |
| event_computer     | +- NTPLDTBLR48@FortiNAC                                                                                                    |
| event_datetime     | +- 7/9/2019 1:07:57 PM                                                                                                    |
| event_datetime_utc | <b>+-</b> 1562657877                                                                                                    |
| event_description  | <37> Jul 22 11:24:20 : CEF:0 Fortinet NAC Control Server 4.1.1.219.P9 6111 Rogue Connected 1 rt=Jul 19 01:48:20 602 EDT cat=Network shost=NAC Director |
|                    | msg=Rogue Host 90:2B:34:D4:AB:6B Connected to S224DF3X15000024:port4.                                                                                  |
| event_id           | +- 3230                                                                                                    |
| event_log_type     | +- Application                                                                                                    |
| event_source       | +- syslog                                                                                                    |
| event_type         | +- Information                                                                                                    |
| event_user_domain  | +- NA                                                                                                    |
| event_user_name    | +- NA                                                                                                    |
| log_category       | +- Network                                                                                                    |
| log_datetime       | +- Jul 19 01:48:20 602 EDT                                                                                                    |
| log_source         | +- FortiNAC Events                                                                                                    |
| log_status         | +- Rogue Host 90:28:34:D4:AB:6B Connected to S224DF3X15000024:port4                                                                                    |
| log_type           | +- Rogue Connected                                                                                                    |
| src_mac_address    | +- 90:2B:34:D4:AB:6B                                                                                                    |
| src_user_info      | +- NAC Director                                                                                                    |

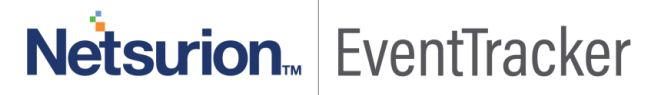

• FortiNAC - Host session logged on

#### Sample Logs:

| dest_host_name     | +- BRADSUPP7-LT                                                                                                    |  |
|--------------------|----------------------------------------------------------------------------------------------------|--|
| event_category     | +- 0                                                                                                    |  |
| event_computer     | +- NTPLDTBLR48@FortiNAC                                                                                                    |  |
| event_datetime     | +- 7/9/2019 1:07:57 PM                                                                                                    |  |
| event_datetime_utc | +- 1562657877                                                                                                    |  |
| event_description  | <37> Jul 22 11:24:20 : CEF:0 Fortinet NAC Control Server 4.1.1.219.P9 6111 User Logged onto Host 1 rt=Jul 22 11:24:20 602 EDT cat=Network shost=NAC Dir |  |
|                    | ector msg=User Gary logged onto session 1 on host BRADSUPP7-LT.                                                                                         |  |
| event_id           | +- 3230                                                                                                    |  |
| event_log_type     | +- Application                                                                                                    |  |
| event_source       | +- syslog                                                                                                    |  |
| event_type         | +- Information                                                                                                    |  |
| event_user_domain  | +- NA                                                                                                    |  |
| event_user_name    | +- NA                                                                                                    |  |
| log_category       | +- Network                                                                                                    |  |
| log_datetime       | +- Jul 22 11:24:20 602 EDT                                                                                                    |  |
| log_source         | +- FortiNAC Events                                                                                                    |  |
| log_status         | +- User Gary logged onto session 1 on host BRADSUPP7-LT                                                                                                 |  |
| log_type           | +- User Logged onto Host                                                                                                    |  |
| src_user_info      | +- NAC Director                                                                                                    |  |
| src_user_name      | +- Gary                                                                                                    |  |

Figure 18

#### • FortiNAC - Host session logged off

#### Sample Logs:

| dest_host_name     | +- BRADSUPP7-LT                                                                                                    |
|--------------------|----------------------------------------------------------------------------------------------------|
| event_category     | +- 0                                                                                                    |
| event_computer     | +- NTPLDTBLR48@FortiNAC                                                                                                    |
| event_datetime     | +- 7/9/2019 1:07:57 PM                                                                                                    |
| event_datetime_utc | +- 1562657877                                                                                                    |
| event_description  | <37> Jul 22 11:24:20 : CEF:0 Fortinet NAC Control Server 4.1.1.219.P9 6111 User Logged off Host 1 rt=Jul 22 11:24:20 602 EDT cat=Network shost=NAC Direc |
|                    | tor msg=User Gary logged off session 1 on host BRADSUPP7-LT.                                                                                             |
| event_id           | +- 3230                                                                                                    |
| event_log_type     | +- Application                                                                                                    |
| event_source       | +- syslog                                                                                                    |
| event_type         | +- Information                                                                                                    |
| event_user_domain  | +- NA                                                                                                    |
| event_user_name    | +- NA                                                                                                    |
| log_category       | +- Network                                                                                                    |
| log_datetime       | +- Jul 22 11:24:20 602 EDT                                                                                                    |
| log_source         | +- FortiNAC Events                                                                                                    |
| log_status         | +- User Gary logged off session 1 on host BRADSUPP7-LT                                                                                                   |
| log_type           | +- User Logged off Host                                                                                                    |
| src_user_info      | +- NAC Director                                                                                                    |
| src_user_name      | +- Gary                                                                                                    |

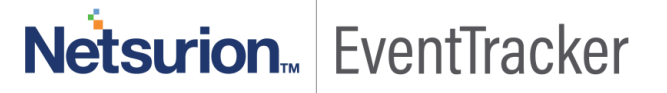

#### • FortiNAC - Admin user logout

#### Sample Logs:

| event_category     | +- 0                                                                                                    |
|--------------------|----------------------------------------------------------------------------------------------------|
| event_computer     | +- NTPLDTBLR48@FortiNAC                                                                                                    |
| event_datetime     | +- 7/9/2019 1:07:57 PM                                                                                                    |
| event_datetime_utc | +- 1562657877                                                                                                    |
| event_description  | <37> Jul 22 11:24:20 : CEF:0 Fortinet NAC Control Server 4.1.1.219.P9 6111 User Logged Out 1 rt=Jul 22 11:26:20 602 EDT cat=Network shost=NAC Director |
|                    | msg=User Brenden Logged Out.                                                                                                    |
| event_id           | +- 3230                                                                                                    |
| event_log_type     | +- Application                                                                                                    |
| event_source       | +- syslog                                                                                                    |
| event_type         | +- Information                                                                                                    |
| event_user_domain  | +- NA                                                                                                    |
| event_user_name    | +- NA                                                                                                    |
| log_category       | +- Network                                                                                                    |
| log_datetime       | +- Jul 22 11:26:20 602 EDT                                                                                                    |
| log_source         | +- FortiNAC Events                                                                                                    |
| log_status         | +- User Brenden Logged Out                                                                                                    |
| log_type           | +- User Logged Out                                                                                                    |
| src_user_info      | +- NAC Director                                                                                                    |
| src_user_name      | +- Brenden                                                                                                    |

Figure 20

#### • FortiNAC - Admin user login success

#### Sample Logs:

| event_category     | +- 0                                                                                                    |
|--------------------|----------------------------------------------------------------------------------------------------|
| event_computer     | +- NTPLDTBLR48@FortiNAC                                                                                                    |
| event_datetime     | +- 7/9/2019 1:07:57 PM                                                                                                    |
| event_datetime_utc | +- 1562657877                                                                                                    |
| event_description  | <37> Jul 22 11:24:20 : CEF:0 Fortinet NAC Control Server 4.1.1.219.P9 6111 Login Success 1 rt=Jul 22 11:26:20 602 EDT cat=Network shost=NAC Director ms |
|                    | g=User Karen logged in.                                                                                                    |
| event_id           | +- 3230                                                                                                    |
| event_log_type     | +- Application                                                                                                    |
| event_source       | +- syslog                                                                                                    |
| event_type         | +- Information                                                                                                    |
| event_user_domain  | +- NA                                                                                                    |
| event_user_name    | +- NA                                                                                                    |
| log_category       | +- Network                                                                                                    |
| log_datetime       | +- Jul 22 11:26:20 602 EDT                                                                                                    |
| log_source         | +- FortiNAC Events                                                                                                    |
| log_status         | +- User Karen logged in                                                                                                    |
| log_type           | +- Login Success                                                                                                    |
| src_user_info      | +- NAC Director                                                                                                    |
| src_user_name      | +• Karen                                                                                                    |

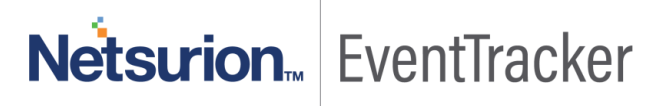

• FortiNAC - Admin user login fail

#### Sample Logs:

| event_category     | +- 0                                                                                                    |
|--------------------|----------------------------------------------------------------------------------------------------|
| event_computer     | +- NTPLDTBLR48@FortiNAC                                                                                                    |
| event_datetime     | +- 7/9/2019 1:07:57 PM                                                                                                    |
| event_datetime_utc | +- 1562657877                                                                                                    |
| event_description  | <37> Jul 22 11:24:20 : CEF:0 Fortinet NAC Control Server 4.1.1.219.P9 6111 Login Failure 1 rt=Jul 22 11:24:20 602 EDT cat=Network shost=NAC Director ms |
|                    | g=User Bob failed to log in.                                                                                                    |
| event_id           | +- 3230                                                                                                    |
| event_log_type     | +- Application                                                                                                    |
| event_source       | +- syslog                                                                                                    |
| event_type         | +- Information                                                                                                    |
| event_user_domain  | +- NA                                                                                                    |
| event_user_name    | +- NA                                                                                                    |
| log_category       | +- Network                                                                                                    |
| log_datetime       | +- Jul 22 11:24:20 602 EDT                                                                                                    |
| log_source         | +- FortiNAC Events                                                                                                    |
| log_status         | +- User Bob failed to log in                                                                                                    |
| log_type           | +- Login Failure                                                                                                    |
| src_user_info      | +- NAC Director                                                                                                    |
| src_user_name      | +- Bob                                                                                                    |

Figure 22

#### • FortiNAC - SNMP fail

#### Sample Logs:

| dest_host_name     | +- FWLC-DEMO                                                                                                    |
|--------------------|----------------------------------------------------------------------------------------------------|
| event_category     | +- 0                                                                                                    |
| event_computer     | +- NTPLDTBLR48@FortiNAC                                                                                                    |
| event_datetime     | +- 7/9/2019 1:07:57 PM                                                                                                    |
| event_datetime_utc | +- 1562657877                                                                                                    |
| event_description  | <37> Jul 22 11:24:20 : CEF:0 Fortinet NAC Control Server 4.1.1.219.P9 6111 SNMP Failure 1 rt=Jul 19 01:48:20 602 EDT cat=Network shost=NAC Director ms |
|                    | g=SNMP failed for device FWLC-DEMO with message 10.88.51.12 SNMP V1/V2c get failed.                                                                    |
| event_id           | +- 3230                                                                                                    |
| event_log_type     | +- Application                                                                                                    |
| event_source       | +- syslog                                                                                                    |
| event_type         | +- Information                                                                                                    |
| event_user_domain  | +- NA                                                                                                    |
| event_user_name    | +- NA                                                                                                    |
| log_category       | +- Network                                                                                                    |
| log_datetime       | +- Jul 19 01:48:20 602 EDT                                                                                                    |
| log_source         | +- FortiNAC Events                                                                                                    |
| log_status         | +- SNMP failed for device FWLC-DEMO with message 10                                                                                                    |
| log_type           | +- SNMP Failure                                                                                                    |
| src_user_info      | +- NAC Director                                                                                                    |

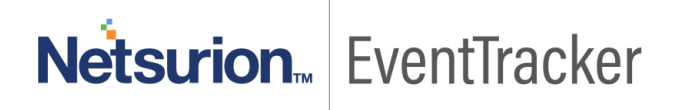

# Importing FortiNAC knowledge pack into EventTracker

**NOTE**: Import knowledge pack items in the following sequence:

- Categories
- Alerts
- Token Template
- Flex Reports
- Knowledge Objects
- Dashboard
- 1. Launch the EventTracker Control Panel.
- 2. Double click Export-Import Utility.

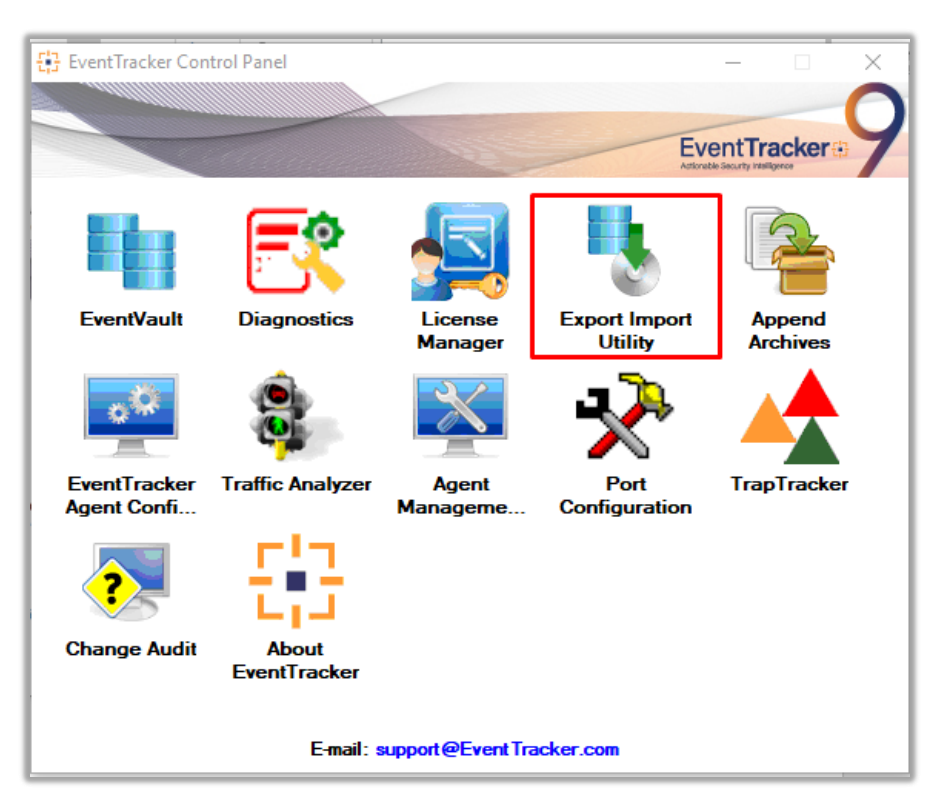

Figure 24

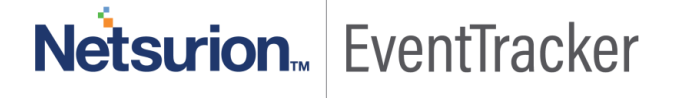

| 🐁 Export Import Utility                                        |                                                  |
|----------------------------------------------------------------|--------------------------------------------------|
| Export Import                                                  |                                                  |
| 1. Provide the path and file na<br>2. Click the Import button. | ame of the Categories file. Use the '' button to |
| Options                                                        | Location                                         |
|                                                                |                                                  |

Figure 25

3. Click the **Import** tab.

### Categories

- 1. Click the **Category** option, and then click the **Browse** button.
- 2. Navigate to the location having a file with the extension ".iscat" and then click on the "Import" button:

| Export Import Utility                                                  |                  |               |                       |                       |              | —  |       | $\times$ |
|------------------------------------------------------------------------|------------------|---------------|-----------------------|-----------------------|--------------|----|-------|----------|
| Export Import                                                          |                  |               |                       |                       |              |    |       |          |
| 1. Provide the path and file na<br>2. Click the Import button.         | me of the Catego | ories file. U | se the '' button to b | prowse and locate the | import file. |    |       |          |
| Options <ul> <li>Options</li> <li>Category</li> <li>Filters</li> </ul> | Location         |               |                       |                       |              |    |       |          |
| ○ Alerts                                                               |                  |               |                       |                       |              |    |       |          |
| Systems and Groups                                                     |                  | Source :      | ntegration\Configura  | ation Items\Category  | iscat        |    |       |          |
| O Token Value                                                          |                  |               |                       |                       |              |    |       |          |
| O Reports                                                              |                  |               |                       |                       |              |    |       |          |
| Behavior Correlation                                                   |                  |               |                       |                       |              |    |       |          |
|                                                                        |                  |               |                       |                       |              |    |       |          |
|                                                                        |                  |               |                       |                       |              |    |       |          |
|                                                                        |                  |               |                       |                       |              |    |       |          |
|                                                                        |                  |               |                       |                       | Impo         | rt | Close | •        |

Figure 26

3. EventTracker displays a success message:

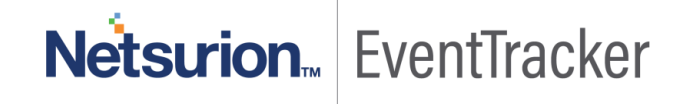

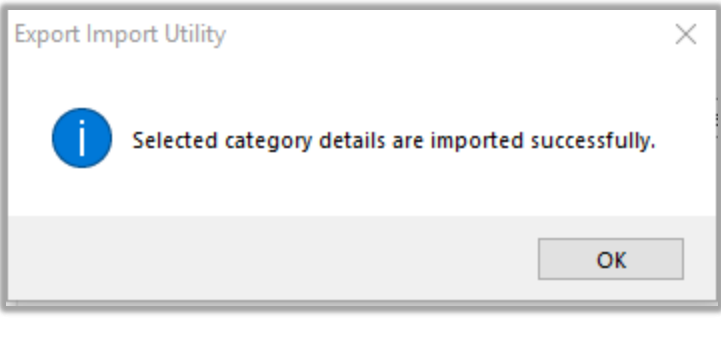

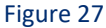

# Alerts

- 1. Click **Alert** option, and then click the browse button
- 2. Navigate to the location having a file with the extension ".isalt" and then click on the "Import" button:

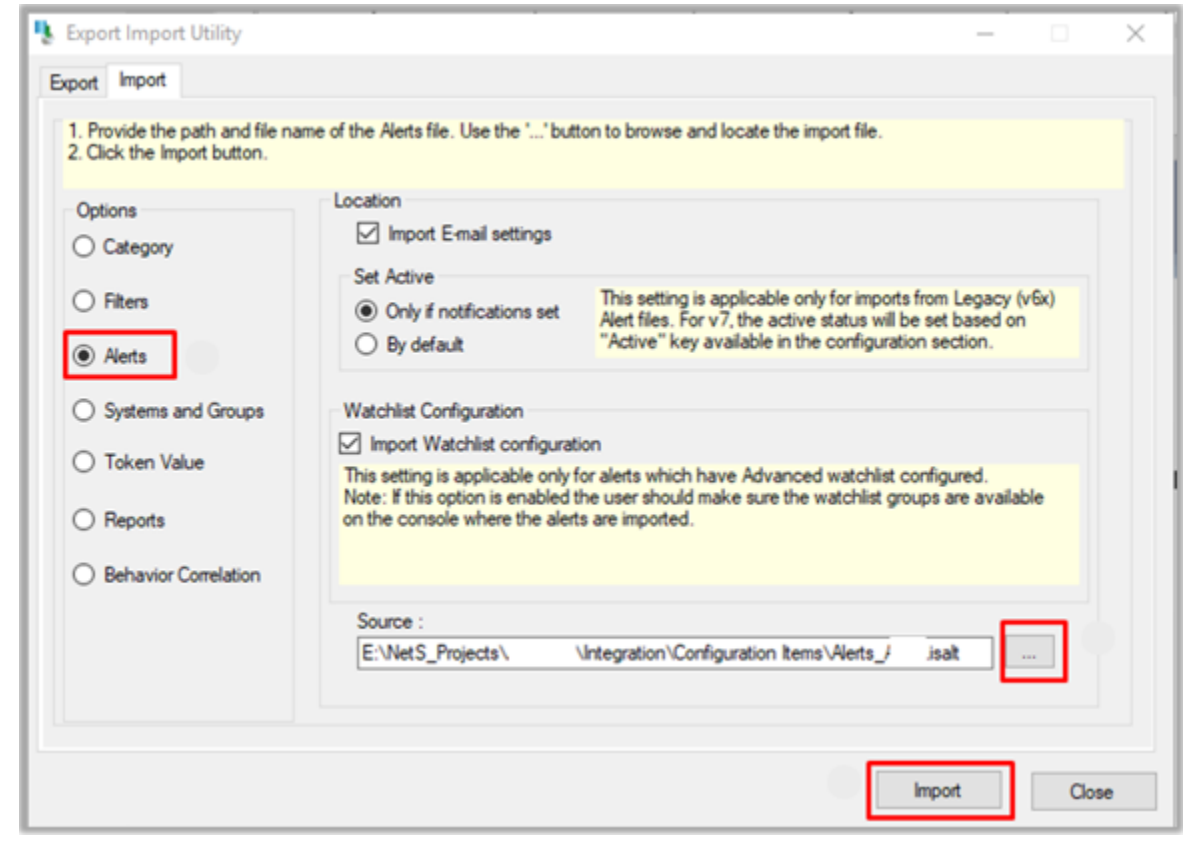

Figure 28

3. EventTracker displays a success message:

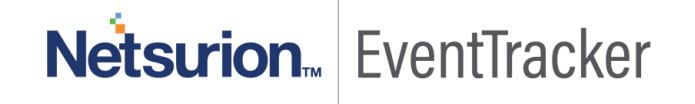

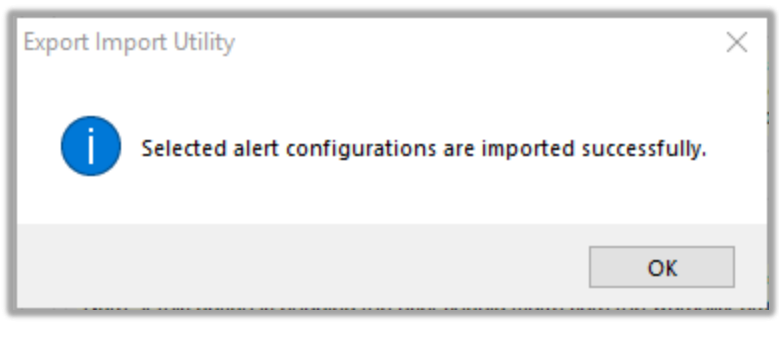

Figure 29

# Token Template

1. Click **Parsing Rules** under the **Admin** option in the EventTracker manager page.

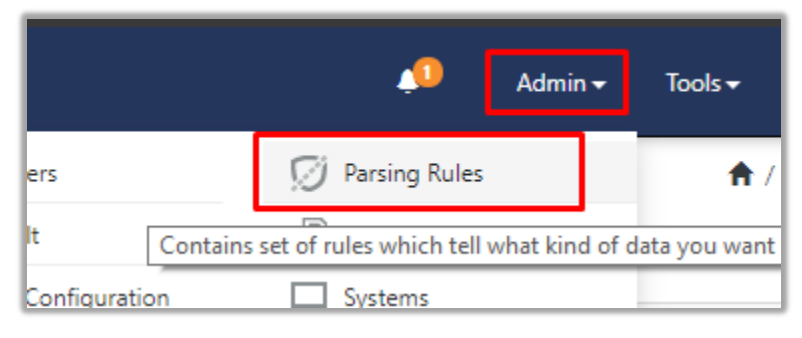

Figure 30

2. Next, click the "Template" tab and then click the "Import Configuration" button.

| Parsing Rules | 5        |   |          |         |
|---------------|----------|---|----------|---------|
| Parsing Rule  | Template |   |          |         |
| Groups        |          |   | <b>+</b> | Group : |
| Default       |          |   |          |         |
| Azure Intune  |          | 1 | 0        | Templa  |

Figure 31

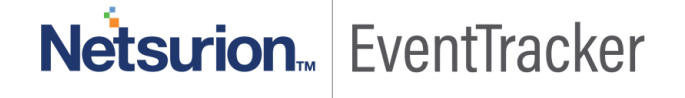

| <b>^</b> | / Admin / Parsing Rules |
|----------|-------------------------|
|          | C 1                     |
| Active   | Import configuration    |

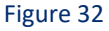

3. Now, click the "**Browse**" button and navigate to the folder where the ".ettd" file is located. Wait for a few seconds, as templates will be loaded. Once you see the templates, click desired templates and click "Import" button:

| Impo   | rt                                |           |                                                                                                    |                    |          |            |
|--------|-----------------------------------|-----------|----------------------------------------------------------------------------------------------------|--------------------|----------|------------|
| select | ed file is: Template_FortiNAC.ett | d         | 1 🖙 Browse                                                                                                    |                    |          | Ctrl) -    |
|        | Template name                     | Separator | Template description                                                                                                    | Added date         | Added by | Group Name |
|        | FortiNAC                          | \n        | <37> Jul 22 11:24:20 : CEF:0 Fortinet NAC Control Server 4.1.1.219.P9 6111 <br>Rogue Connected 1 rt=Jul 19 01:48:20 602 EDT cat=Network shost=NAC D<br>irector msg=Rogue Host 90:28:34:D4:A8:68 Connected to S224DF3X<br>15000024:port4. | Jul 09 03:51:26 PM | ETAdmin  | FortiNAC   |

Figure 33

# Flex Reports

 In EventTracker control panel, select "Export/ Import utility" and select the "Import tab". Then, click Reports option, and choose "New (\*.etcrx)":

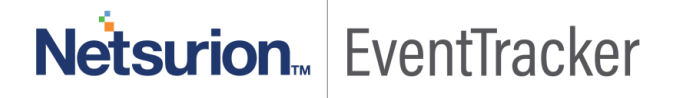

| 🐁 Export Import Utility                                                                                                    |                                                                                                    | —      |      | $\times$ |
|----------------------------------------------------------------------------------------------------|----------------------------------------------------------------------------------------------------|--------|------|----------|
| Export Import                                                                                                    |                                                                                                    |        |      |          |
| Export       Import         1. Provide the path and file na         2. Click the Import button         Note : If report(s) contains term         Options         Octategory         Filters         Alerts         Systems and Groups         Token Value         Import         Behavior Correlation | ame of Schedule Report file. Use the '' button to browse and locate the import f<br>nplate, first import template and proceed with exportimport utility.<br>Location<br>Legacy (*.issch)          Image: Source :         *.issch | file.  |      |          |
|                                                                                                    |                                                                                                    | Import | Clos | e        |

- 2. Once you have selected "**New (\*.etcrx)**", a new pop-up window will appear. Click the "**Select File**" button and navigate to the file path with a file having the extension "**.etcrx**".
- 3. Select all the relevant files and then click the **Import** button.

| ş                                        |                                                                                                    |                                                                                                    | Select file                                                                                                    |                                                                                                    |
|------------------------------------------|----------------------------------------------------------------------------------------------------|----------------------------------------------------------------------------------------------------|----------------------------------------------------------------------------------------------------|----------------------------------------------------------------------------------------------------|
|                                          |                                                                                                    |                                                                                                    |                                                                                                    |                                                                                                    |
|                                          | Frequency Show all                                                                                                    | - Q Q                                                                                                    |                                                                                                    |                                                                                                    |
| Title                                    | Sites                                                                                                    | Groups                                                                                                    | Systems                                                                                                    | Frequency                                                                                                    |
| FortiNAC - Admin user login fails        | NTPLDTBLR48                                                                                                    | Default                                                                                                    | NTPLDTBLR48@FortiNAC                                                                                                    | Undefined                                                                                                    |
| FortiNAC - Admin user login success a    | NTPLDTBLR48                                                                                                    | Default                                                                                                    | NTPLDTBLR48@FortiNAC                                                                                                    | Undefined                                                                                                    |
| FortiNAC - Host session login and logout | NTPLDTBLR48                                                                                                    | Default                                                                                                    | NTPLDTBLR48@FortiNAC                                                                                                    | Undefined                                                                                                    |
| FortiNAC - Rogue MAC detected            | NTPLDTBLR48                                                                                                    | Default                                                                                                    | NTPLDTBLR48@FortiNAC                                                                                                    | Undefined                                                                                                    |
| FortiNAC - Switchport link up-down       | NTPLDTBLR48                                                                                                    | Default                                                                                                    | NTPLDTBLR48@FortiNAC                                                                                                    | Undefined                                                                                                    |
|                                          |                                                                                                    |                                                                                                    |                                                                                                    |                                                                                                    |
|                                          |                                                                                                    |                                                                                                    |                                                                                                    |                                                                                                    |
|                                          |                                                                                                    |                                                                                                    |                                                                                                    | >                                                                                                    |
|                                          | Title<br>FortiNAC - Admin user login fails<br>FortiNAC - Admin user login success a<br>FortiNAC - Host session login and logout<br>FortiNAC - Rogue MAC detected<br>FortiNAC - Switchport link up-down | Title         Sites           FortiNAC - Admin user login fails         NTPLDTBLR48           FortiNAC - Admin user login success a         NTPLDTBLR48           FortiNAC - Host session login and logout         NTPLDTBLR48           FortiNAC - Rogue MAC detected         NTPLDTBLR48           FortiNAC - Switchport link up-down         NTPLDTBLR48 | Title         Sites         Groups           FortiNAC - Admin user login fails         NTPLDTBLR48         Default           FortiNAC - Admin user login success a         NTPLDTBLR48         Default           FortiNAC - Host session login and logout         NTPLDTBLR48         Default           FortiNAC - Rogue MAC detected         NTPLDTBLR48         Default           FortiNAC - Switchport link up-down         NTPLDTBLR48         Default | Title         Sites         Groups         Systems           FortiNAC - Admin user login fails         NTPLDTBLR48         Default         NTPLDTBLR48@FortiNAC           FortiNAC - Admin user login success a         NTPLDTBLR48         Default         NTPLDTBLR48@FortiNAC           FortiNAC - Admin user login and logout         NTPLDTBLR48         Default         NTPLDTBLR48@FortiNAC           FortiNAC - Host session login and logout         NTPLDTBLR48         Default         NTPLDTBLR48@FortiNAC           FortiNAC - Rogue MAC detected         NTPLDTBLR48         Default         NTPLDTBLR48@FortiNAC           FortiNAC - Switchport link up-down         NTPLDTBLR48         Default         NTPLDTBLR48@FortiNAC |

Figure 35

4. EventTracker displays a success message:

| Export Import Utility                                     | $\times$ |
|-----------------------------------------------------------|----------|
| Selected reports configurations are imported successfully |          |
| ОК                                                        |          |

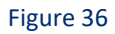

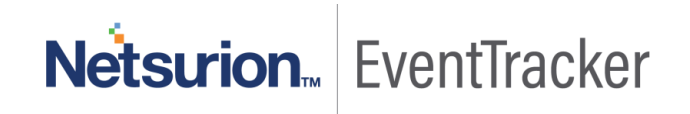

## **Knowledge Object**

1. Click Knowledge objects under the Admin option in the EventTracker manager page.

|                                 |                           | 🔎 Admin <del>-</del> | Tools 🕶 (                         |
|---------------------------------|---------------------------|----------------------|-----------------------------------|
| Active Watch Lists              | Event Filters             | 🧭 Parsing Rules      | 🔒 / Da                            |
| Alerts                          | Second Eventvault         | Report Settings      |                                   |
| Behavior Correlation Rules      | FAQ Tile Configuration    | Systems              |                                   |
| 🗞 Behavior Correlation Settings | Group Management          | Q Users              |                                   |
| ns Casebook Configuration       | Q IP Lookup Configuration | 🕀 Weights            | Systems<br>since the last 24 hour |
| Category                        | ·☆ Knowledge Objects      | Windows Agent Config | _                                 |
| Diagnostics                     | Manager                   |                      |                                   |
|                                 |                           |                      |                                   |

Figure 37

2. Next, click the "import object" icon:

| Admin / Knowledge Objects |
|---------------------------|
| Objects 🕀 丁 🏦 🏟           |
| Import Objects            |

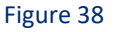

- 3. A pop-up box will appear, click "**Browse**" in that and navigate to the file path with the extension ".etko" and then click the "upload button".
- 4. A list of available Knowledge objects will appear. Select the relevant files and click the "Import" button.

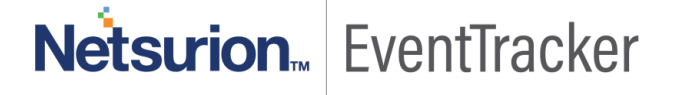

| Import      |                 |            | ×            |
|-------------|-----------------|------------|--------------|
| Select file |                 |            | 🗁 Browse     |
|             | Object name     | Applies to | Group name   |
|             | FortiNAC Events | FortiNAC   | FortiNAC     |
|             |                 |            |              |
|             |                 |            |              |
|             |                 |            | Import Close |

Figure 39

# Dashboard

- 1. Login to EventTracker.
- 2. Navigate to **Dashboard**  $\rightarrow$  **My Dashboard**.
- 3. In "My Dashboard", click Import Button:

# Netsurion EventTracker

| ≡ | Event <b>Tracker</b> ⊕ |
|---|------------------------|
|   | Home                   |
| ٩ | My Dashboard           |
| R | Threats                |
|   | Incidents              |
|   | Behavior Correlation   |
|   | Change Audit           |
|   | Compliance             |

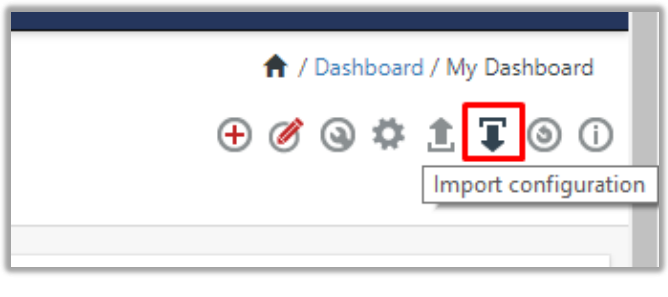

Figure 41

- 4. Select the **browse** button and navigate to the file path where the Dashboard file is saved and click on the "**Upload**" button.
- 5. Once completed, choose "**Select All**" and click on "**Import**" Button.

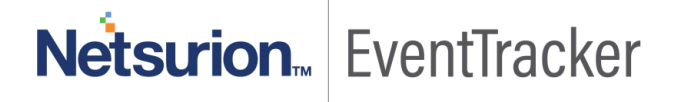

| S Import dashlets - Google Chrome                                                                                                    |        |        | × |
|----------------------------------------------------------------------------------------------------|--------|--------|---|
| O localhost:8080/EventTracker/Flex/ImportWidget.aspx                                                                                    |        |        | Ð |
| Import                                                                                                    |        |        | * |
| Note: If dashlet configured using persisted report, first import the report and proceed with importing das<br>Brow<br>Available widgets | shlet. | Upload |   |
| <ul> <li>Select All</li> <li>FortiNAC - Admin user log</li> <li>FortiNAC - Admin user log</li> <li>FortiNAC - Rogue MAC dete</li> </ul> |        |        |   |
| FortiNAC - Port link up/d                                                                                                    |        |        |   |
|                                                                                                    | Import | Close  |   |

Figure 42

6. Next, click "Customize dashlet" button as shown below:

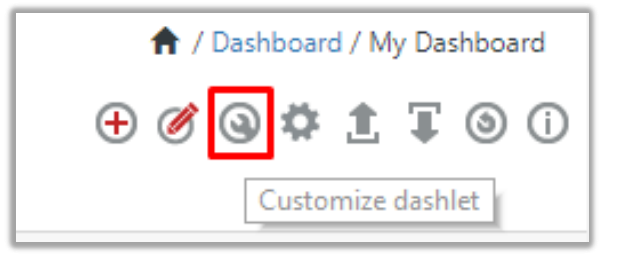

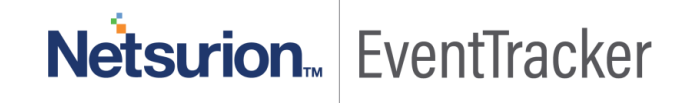

7. Now, put a text on the **Search bar: "Fortinac"** and then select the FortiNAC Dash-lets and then click the **"Add"** button.

| Customize dashlets                 |                                |                              | ×                             |
|------------------------------------|--------------------------------|------------------------------|-------------------------------|
| fortinac                           |                                |                              | Q                             |
| 🗹 FortiNAC - Admin user login fail | FortiNAC - Admin user login su | FortiNAC - Port link up/down | FortiNAC - Rogue MAC detected |
| 80                                 |                                |                              |                               |
|                                    |                                |                              |                               |
|                                    |                                |                              |                               |
|                                    |                                |                              | Add Delete Close              |

Figure 44

# Verifying FortiNAC knowledge pack in EventTracker

### Categories

- 1. Login to EventTracker.
- 2. Click Admin dropdown, and then click Categories.
- 3. In **Category Tree** to view imported categories, scroll down and expand **FortiNAC** group folder to view the imported categories:

|        | entTracker                        |
|--------|-----------------------------------|
| - 🕞 F5 | BIG IP                            |
| - 🕞 F5 | BIG IP LTM                        |
| Fo     | rtiMail                           |
| Fo     | rtiNAC                            |
| -6     | FortiNAC admin user login fail    |
| E      | FortiNAC admin user login success |
| -6     | FortiNAC admin user logout        |
| -6     | FortiNAC host session logged off  |
| -6     | FortiNAC host session logged on   |
| E      | FortiNAC port link up/down        |
| -6     | FortiNAC rogue MAC detected       |
| G      | East NAC SNIMD Fail               |

Figure 45

## Alerts

- 1. In the EventTracker web interface, click the Admin dropdown, and then click Alerts.
- In search box enter "Forti" and then click the Search button.
   EventTracker displays an alert related to "FortiNAC":

| Alerts<br>Show All •                                        |                                                      |        |        |                                               |                                                        | Search by Alert n             | ame 🔻                                  | fortinac                                                                                                    |
|-------------------------------------------------------------|------------------------------------------------------|--------|--------|-----------------------------------------------|--------------------------------------------------------|-------------------------------|----------------------------------------|----------------------------------------------------------------------------------------------------|
| 290<br>Available Alerts<br>Total number of alerts available | 51<br>Active Alerts<br>Total number of active alerts |        |        | 290<br>System/User De<br>Count for system and | System<br>User<br>efined Alerts<br>User defined alerts | 152                           | 290<br>Alerts by Th<br>Count of alerts | Critical 18 144<br>international Control Control |
| Click 'Activate Now' after mak                              | ing all changes                                      |        |        |                                               |                                                        |                               |                                        | Total: 2 Page Size 25 ▼                                                                                                    |
| Alert Name A                                                | Threat                                               | Active | E-mail | Forward as<br>SNMP                            | Forward as<br>Syslog                                   | Remedial Action<br>at Console | Remedial Action<br>at Agent            | Applies To                                                                                                    |
| 🗷 🖧 FortiNAC - Admin user login fails                       |                                                      |        |        |                                               |                                                        |                               |                                        | FortiNAC v8.3 and v8.5                                                                                                    |
| Ø ₿Ø FortiNAC - Rogue MAC detected                          |                                                      |        |        |                                               |                                                        |                               |                                        | FortiNAC v8.3, and v8.5                                                                                                    |

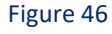

### Token Template

- 1. In the EventTracker web interface, click the Admin dropdown, and then click Parsing Rules.
- 2. In the **Template** tab, click on the **"FortiNAC"** group folder to view the imported templates.

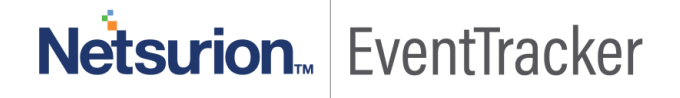

| Parsing Rules | 5        |   |   |    |                  |          |               |
|---------------|----------|---|---|----|------------------|----------|---------------|
| Parsing Rule  | Template |   |   |    |                  |          |               |
| Groups        |          |   | ÷ |    | Group : FortiNAC |          | Search        |
| Default       |          |   |   | ^  |                  |          |               |
| Amazon AWS    |          | Û | 1 |    | Template Name    | Templat  | e Description |
| Azure Intune  |          | Û | 0 |    | FortiNAC         | FortiNAC | :             |
| Cisco         |          | Û | Ø |    |                  |          |               |
| EDR           |          | Û | 0 |    |                  |          |               |
| EventTracker  |          | Û | 0 | l. |                  |          |               |
| F5 BIG IP     |          | Û | 0 |    |                  |          |               |
| FortiNAC      |          | Û | Ø |    |                  |          |               |
| JumpCloud     |          | Ü | 0 |    |                  |          |               |

Figure 47

# **Flex Reports**

1. In the EventTracker web interface, click the Reports menu, and then select the Report Configuration.

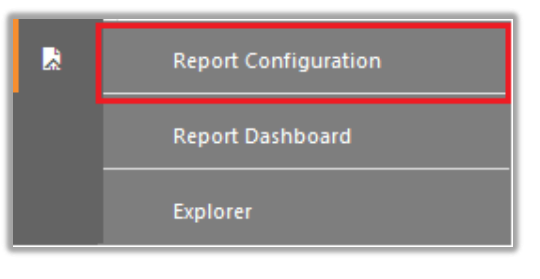

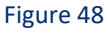

- 2. In **Reports Configuration** pane, select the **Defined** option.
- 3. Click on the **FortiNAC** group folder to view the imported reports.

| Repor | rt Groups            |            | Ð | 000  | Repo | orts configu | uration: FortiNAC                             |
|-------|----------------------|------------|---|------|------|--------------|-----------------------------------------------|
| 0     | Operations           |            |   | ^    | Ð    | <b>∅</b> ∂,  |                                               |
| 0     | Flex                 |            |   |      | 0    |              | Title                                         |
| B     | ADManager Plus       | Ē          | Ø | 1000 |      |              | FortiNAC - Rogue MAC detected                 |
|       | All Compliance Repor | Ē          | Ø |      |      |              | FortiNAC - Admin user login success and logou |
| ٦     | All Operations Repor | ١ <u>ا</u> | 1 |      |      | (E)          | FortiNAC - Admin user login fails             |
| D     | All Security Audit R | i i        | 1 |      |      | (F)          | FortiNAC - Host session login and logout      |
| ۵     | All Threat Report    | Ĩ          | 1 |      |      | 562          | FortiNAC - Switchport link up-down            |
| ۵     | EventTracker         | 1          | 1 |      | Ē    | w            |                                               |
|       | F5 BIG IP            | 前          | Ø | L.   |      |              |                                               |
|       | FortiMail            | Ē          | 1 | Ш    |      |              |                                               |
|       | FortiNAC             | 前          | Ø |      |      |              |                                               |

Figure 49

# Knowledge Object

Report Configuration

- 1. In the EventTracker web interface, click the Admin dropdown, and then click Knowledge Objects.
- 2. In the **Knowledge Object** tree, expand the **"FortiNAC"** group folder to view the imported Knowledge objects.

| Knowledge Objects |                  |  |  |  |  |  |  |
|-------------------|------------------|--|--|--|--|--|--|
| Search objects    | Q Q Activate Now |  |  |  |  |  |  |
| Groups 🕀 🧭 🗓      | ^                |  |  |  |  |  |  |
| FortiNAC          |                  |  |  |  |  |  |  |

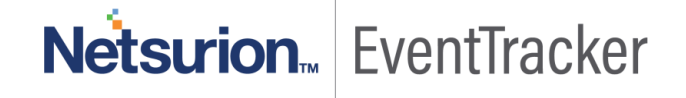

# Dashboard

1. In the EventTracker web interface, click on **Home Button** and select "**My Dashboard**".

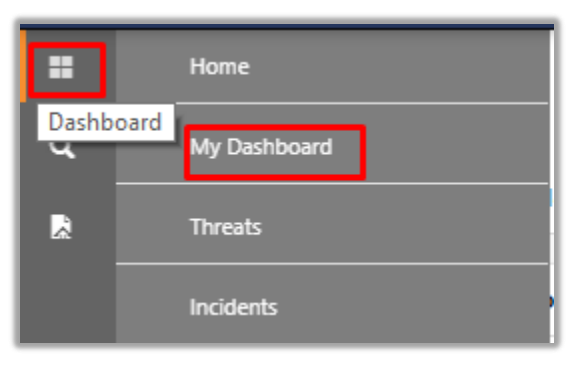

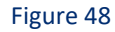

2. In "FortiNAC" dashboard you should be now able to see something like this:

FortiNAC - Admin user login success (By User name)

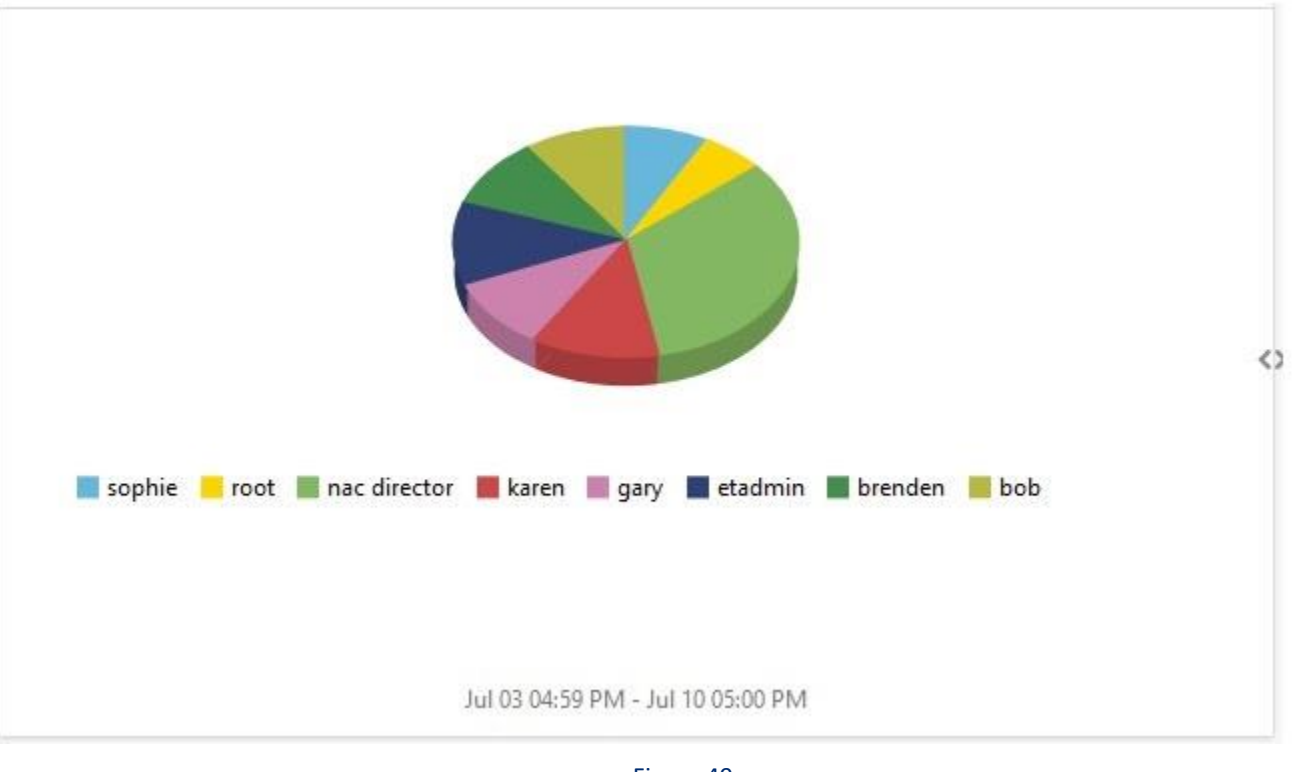

Figure 49

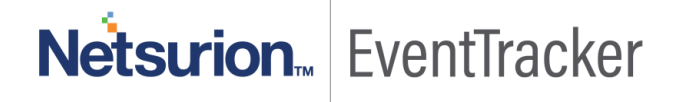